## **METROPOLIS VALIDATIONS**

## A How-To Guide for **PARKERS**

This guide provides step-by-step instructions for applying validations.

## Step 1

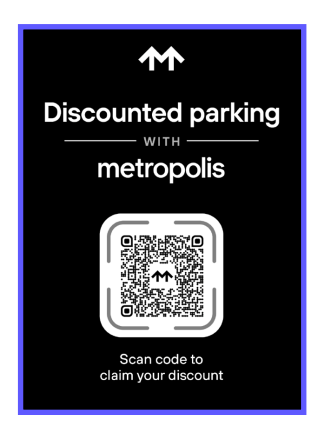

Parkers can scan the applicable **validation QR signage** to begin the validation process.

**Please note,** only active validations designated for the correct location can be applied to a live parking session.

Step 2

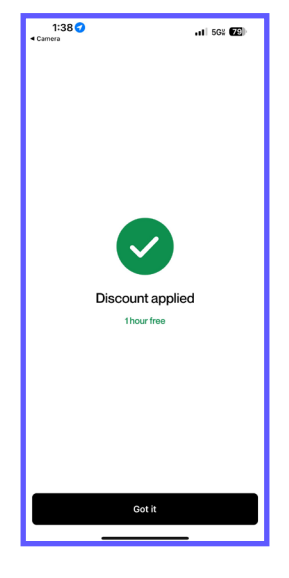

If a parker **already has a Metropolis account,** the validation will automatically apply to their active visit.

If a parker **does not have a Metropolis account**, they must create one before the validation can be utilized. Upon successful account creation, the validation will automatically apply to thie active visit.

| Contener Gi:51 - Contener Pizza Contener Pizza                                    |
|-----------------------------------------------------------------------------------|
| ×                                                                                 |
| \$0.00<br>Mon Feb 3 - Payment not required                                        |
| 501 Commerce Street<br>Nashville, TN 37203                                        |
| You saved \$10.00                                                                 |
| Eligible discounts and promotions have been applied to the<br>cost of your visit. |
| Cost summary                                                                      |
| Parking cost \$10.00                                                              |
| Tax \$0.00                                                                        |
| Parking discount \$10.00                                                          |
| Parking details                                                                   |
| Vehicle<br>Ford F-Series • EWGROSS                                                |

n ab 3, 2025 at 12:49 PM

Once the validation is applied, parkers can simply drive out! If a balance remains after the applied validation, **the outstanding amount will be charged to the payment method on file.** 

|            | <ul> <li>Can more than one validation be applied<br/>to a single parking session?</li> </ul>                                                                                                    | • | What if I can't find my parking session after scanning the validation QR code?                                                                                                    |
|------------|----------------------------------------------------------------------------------------------------|---|----------------------------------------------------------------------------------------------------|
| Frequently | <b>No.</b> Only one validation at a time can apply to any single active parking session.                                                                                                    |   | First, visit <u>app.metropolis.io</u> and log in with<br>your phone number to locate your active<br>parking session. If your session still does<br>not appear, <b>contact Customer Support</b><br>via (856)485-9703 for further assistance. |
| Asked      | <ul> <li>I received an error message, "Validation<br/>not applied." What does this mean?</li> </ul>                                                                                              |   |                                                                                                    |
| Questions  | This typically occurs when a validation<br>QR code is scanned more than once.<br>When a validation is applied, scanning the<br>same (or other) validation QRs will prompt<br>this error message. |   |                                                                                                    |

## Step 3